### Allmän information

Gå till hemsidan, <u>https://zebramixen.2it.se</u> och klicka på fliken "Anmälan".

#### Inloggning

Logga in med dina inloggningsuppgifter.

| E-postadress: |                                              |
|---------------|----------------------------------------------|
| Lösenord:     |                                              |
| Login         | (Registrera nytt konto)<br>(Glömt lösenord?) |

Om du inte har ett konto, klicka på "Registrera nytt konto". När registreringen är klar så skickas ett bekräftelsemail till din epostadress. Först när du klickat på länken i det mailet kan du logga in.

Om du inte får ett mail så kontrollera så det inte ligger som skräppost.

#### Startsida

När du loggar in får du en lista över dina redan anmälda starter samt möjlighet att göra fler anmälningar

| •            |
|--------------|
|              |
|              |
|              |
| Ändra Avboka |
|              |
|              |

| ZebraMixen | Instruktion: Anmälan |
|------------|----------------------|

#### Boka en ny start

| cure                       |                                   |   |
|----------------------------|-----------------------------------|---|
| Lägg till ett par på tider | n                                 |   |
| Välj                       |                                   | • |
| Boka och visa              | Hjälp hittar du <mark>hä</mark> r |   |

Välj en starttid och klicka på "Boka och visa"-knappen.

OBS: Du har redan nu bokat en start. Ångrar du dig måste du klicka på Stäng och sedan Avboka starten, annars har du en start bokad på den tiden.

| 2016-02-05 18:15:00 | Tävlingsklass:<br>Välj ▼<br>Spelare 1:                             | Spara Stäng |
|---------------------|--------------------------------------------------------------------|-------------|
|                     | Klubb:<br>BS Hässle                                                |             |
|                     | Spelare 2:                                                         |             |
|                     | Klubb:<br>BS Hässle                                                |             |
|                     | Senast ändrad: 2015-12-25 16:55:45<br>av Cecilia Persson (cecilia) |             |

Ange spelare och klubb samt tävlingsklass.

Om du inte har namn/klubb på spelarna så lämna dessa tomma. Du reserverar då starten i din klubbs namn.

Klicka på Spara.

Du har nu anmält en start i ZebraMixen.

## Hantera starter

| Datum Tid           | Namn                       | Klubb     |              |
|---------------------|----------------------------|-----------|--------------|
| 2016-02-05 18:15:00 | Tävlingsklass: Scotch doub | le        | Ändra Avboka |
|                     | Nils Nilsson               | BS Hässle |              |
|                     | Karl Karlsson              | BS Hässle |              |

Om du vill avboka en start, klicka på **Avboka** för den start du vill avboka.

Om du vill ändra en start, klicka på Ändra för den start du vill ändra.

| Datum Tid           | Namn Klubb                                                                                                    |       |
|---------------------|----------------------------------------------------------------------------------------------------|-------|
| 2016-02-05 18:15:00 | Tävlingsklass:    Spara      Scotch double    •      Spelare 1:    •      Nils Nilsson    •      Klubb:    •      BS Hässle    •      Spelare 2:    Karl Karlsson      Klubb:    •      BS Hässle    •      Spelare 2:    Karl Karlsson      Klubb:    •      BS Hässle    •      Senast ändrad: 2015-12-25 16:52:12 | Stäng |
|                     | av Cecilia Persson (cecilia)                                                                                                    |       |

Då får du upp bokningsbilden och kan ändra informationen.

# Vanliga frågor

• F: Jag valde en starttid och klickade på OK och ångrade mig sen. Nu har jag en start bokad som jag inte vill ha.

S: För att ingen ska kunna ta den tid du ville ha måste vi göra bokningen när du klickar på OK. För att bli av med den oönskade bokningen, klicka på Avboka.

- F: Jag ska boka 3 starter men har inte namnen ännu.
  S: Gör en bokning som vanligt. Om du lämnar namn/klubb tom så görs bokningen i din klubbs namn. Du kan sedan komplettera med namnen när du vet dem.
   Upprepa så många gånger som du vill boka starter.
- F: Jag vill ändra till en annan starttid.
  S: Avboka din gamla start och boka sedan en ny på rätt tid.
- F: Jag har blivit sjuk och det är mindre än 24 timmar till start så jag kan inte avboka. S: Ring hallen så kan de avboka starten.